# Hjelp til Fraværssøknad og Oversikt fraværssøknader

Sist oppdatert: 12.09.13

Bruk av Fraværssøknad og Oversikt fraværssøknader Grafisk oversikt Fraværssøknad Kalender **Kvoteoversikt** Fraværssøknader Opprett fraværssøknad Spesielt for ferie ved delvis permisjon Spesielt for ferie ved foreldrepenger Avviste fraværssøknader Feilmeldinger Oversikt fraværssøknader Endre en fraværssøknad Slette en fraværssøknad Feilmeldinger Behandling av fraværssøknad

## Bruk av Fraværssøknad og Oversikt fraværssøknader

Fraværssøknad brukes for å opprette en ny fraværssøknad. Oversikt fraværssøknader brukes for å endre og slette fraværssøknader.

# Grafisk oversikt

Nedenfor vises en modell av arbeidsflyt for fravær. Beskrivelse følger etter modellen.

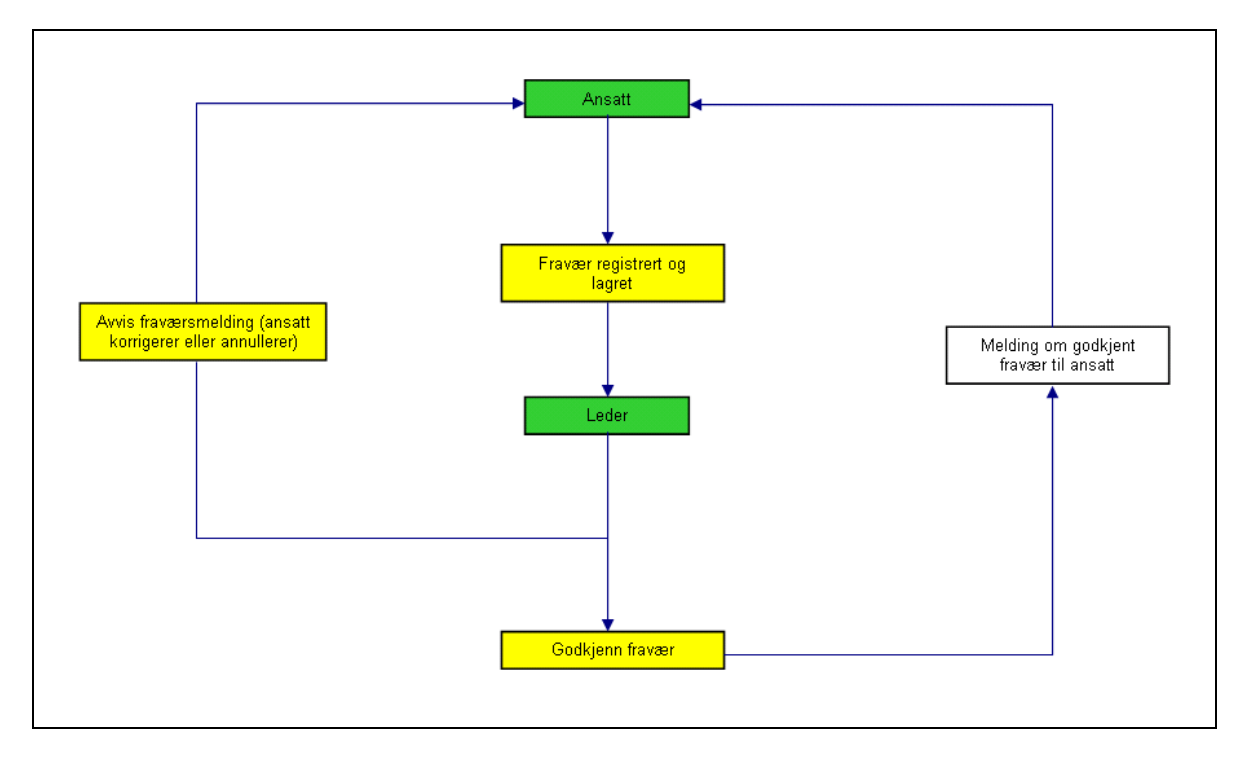

Du registrerer fravær og sender fraværssøknad til godkjenning. Godkjenner kan returnere fraværssøknaden for korrigering. Du kan da korrigere eller annullere fraværssøknaden din. Du kan også selv annullere en fraværssøknad som allerede har blitt godkjent eller en fraværssøknad som har blitt sendt, men ikke behandlet ennå.

Når fraværet ditt er behandlet, vil du få en e-post i løpet av det neste døgnet. Der får du opplyst om fraværet er godkjent eller avvist. Hvis fraværet er avvist, må du gå til **Oversikt fraværssøknad** og behandle fraværet på nytt, dvs. korrigere eller slette.

# Fraværssøknad

| Frav  | və    | ers       | ssø               | (ki          | na             | d:           | : ^   | ٧y    |      |         |             |            |         |     |    |    |    |    |     |      |         |     |    |   |      |      |      |   |   |   |
|-------|-------|-----------|-------------------|--------------|----------------|--------------|-------|-------|------|---------|-------------|------------|---------|-----|----|----|----|----|-----|------|---------|-----|----|---|------|------|------|---|---|---|
| 🖂 Sen | nd    |           |                   |              |                |              |       |       |      |         |             |            |         |     |    |    |    |    |     |      |         |     |    |   |      |      | ł    | 2 | 2 | 4 |
|       | Г     |           |                   | _            | _              |              |       |       | _    | _       |             |            |         |     | _  |    |    |    |     |      |         |     |    |   |      |      |      |   | _ |   |
| -     | K     | Kale      | ndei              | ľ            | к              | vote         | ove   | rsikt | Y    | Fra     | avæ         | rssø       | kna     | der |    |    |    |    |     |      |         |     |    |   |      |      |      |   |   |   |
|       |       |           |                   |              |                |              |       |       |      |         |             |            |         |     |    | -  |    |    |     |      |         |     |    |   | <br> | <br> |      |   |   |   |
| Per   | SO    | nlig k    | alen              | der          |                |              |       |       | _    | 1145    |             |            |         |     |    |    |    |    |     |      |         |     |    |   | <br> | <br> | <br> |   |   |   |
| Per   | rsp   | ektiv     | r: Ma             | rs           |                | -            | 20    | 12    | •    | UT      | ar          |            |         |     |    |    |    |    |     |      |         |     |    |   |      |      |      |   |   |   |
|       |       |           |                   |              | _              |              |       |       |      |         |             |            |         |     |    |    |    |    |     |      | _       |     |    | 1 |      |      |      |   |   |   |
| '     | ۹.    | 1a Ti     | Mars              | 201          | 2<br>Er        | L a          | Sa    |       | Ma   | A<br>Ti | April<br>On | 2012<br>To | 2<br>Er | L a | Sa |    | Ma | ті | Mai | 2012 | 2<br>Er | L a | •  |   |      |      |      |   |   |   |
|       | 9     | 27 2      | 8 29              | 1            | 2              | 3            | 4     | 13    | 26   | 27      | 28          | 29         | 30      | 31  | 1  | 18 | 30 | 1  | 2   | 3    | 4       | 5   | 6  |   |      |      |      |   |   |   |
| 1     | 0     | 5 6       | 7                 | 8            | 9              | 10           | 11    | 14    | 2    | 3       | 4           | 5          | 6       | 7   | 8  | 19 | 7  | 8  | 9   | 10   | 11      | 12  | 13 |   |      |      |      |   |   |   |
| 1     | 1 '   | 12 1      | 3 14              | 15           | 16             | 17           | 18    | 15    | 9    | 10      | 11          | 12         | 13      | 14  | 15 | 20 | 14 | 15 | 16  | 17   | 18      | 19  | 20 |   |      |      |      |   |   |   |
| 1     | 2     | 19 2      | 0 21              | 22           | 23             | 24           | 25    | 16    | 16   | 17      | 18          | 19         | 20      | 21  | 22 | 21 | 21 | 22 | 23  | 24   | 25      | 26  | 27 |   |      |      |      |   |   |   |
|       | 3     | 26 2      | / 28              | 29           | 30             | 31           | 1     | 17    | 23   | 1       | 20          | 20         | 4       | 28  | 29 | 22 | 4  | 29 | 6   | 31   | 1       | 2   | 10 |   |      |      |      |   |   |   |
|       | не    | igeda     | 9                 |              |                |              |       |       |      |         |             |            |         |     |    |    |    |    |     |      |         |     |    |   | <br> | <br> | <br> |   |   |   |
| 💌 Det | taljo | er fra    | wær               |              | Kon            | trolle       | er    |       |      |         |             |            |         |     |    |    |    |    |     |      |         |     |    |   |      |      |      |   |   |   |
|       |       |           |                   |              |                |              |       |       |      |         |             |            |         |     |    |    |    |    |     |      |         |     |    |   |      |      |      |   |   |   |
| Туре  | fra   | vær       |                   |              |                |              |       |       |      |         |             |            |         |     |    |    |    |    |     |      |         |     |    |   |      |      |      |   |   |   |
|       |       | * Ту      | /pe fr            | avæ          | er:            | Velg         | ) fra | værs  | årsa | ık      |             |            |         | •   |    |    |    |    |     |      |         |     |    |   |      |      |      |   |   |   |
|       |       | E         | Beteg             | nels         | e: \           | /elg         | frav  | /ærsa | irsa | k       |             |            |         |     |    |    |    |    |     |      |         |     |    |   |      |      |      |   |   |   |
| Gene  | rel   | le da     | ta                |              |                |              |       |       |      |         |             |            |         |     |    |    |    |    |     |      |         |     |    |   |      |      |      |   |   |   |
|       |       | *         | Gyk               | lig fr       | a: [           | 20.0         | 3.20  | )12   |      |         |             |            |         | 67  |    |    |    |    |     |      |         |     |    |   |      |      |      |   |   |   |
|       |       |           | Gv                | المتاما      | a. I           | 20.0         | 3 20  | 112   |      |         |             |            |         |     |    |    |    |    |     |      |         |     |    |   |      |      |      |   |   |   |
|       |       |           | 0,                | iaig i       | un. [          | 20.0         |       |       |      |         |             |            |         |     |    |    |    |    |     |      |         |     |    |   |      |      |      |   |   |   |
|       |       | Sta       | rttids            | punł         | un. [<br>kt: [ | 20:0         | 0:00  | )     | _    | _       |             |            | _       |     |    |    |    |    |     |      |         |     |    |   |      |      |      |   |   |   |
|       |       | Sta<br>SI | urttids<br>uttids | puni<br>puni | kt: [<br>kt: [ | 00:0<br>00:0 | 0:00  | )     |      |         |             |            |         |     |    |    |    |    |     |      |         |     |    |   |      |      |      |   |   |   |

Du kan velge å se fanen Kalender, Kvoteoversikt eller Fraværssøknader ved å klikke på fanen.

### Kalender

| ava           | ær            | ss          | ø          | kr      | ıa  | d    | . 1 | ٧y    |     |     |       |      |       |      |     |      |     |             |       |      |            |     |     |  |  |  |                   |   |   |
|---------------|---------------|-------------|------------|---------|-----|------|-----|-------|-----|-----|-------|------|-------|------|-----|------|-----|-------------|-------|------|------------|-----|-----|--|--|--|-------------------|---|---|
| Send          |               |             |            |         |     |      |     |       |     |     |       |      |       |      |     |      |     |             |       |      |            |     |     |  |  |  | <mark>8</mark> 5- | 2 | 4 |
|               | Kal           | end         | er         | Y       | K   | vote | ove | rsikt | 7   | Fr  | avæ   | rss  | økna  | ider |     |      |     |             |       |      |            |     |     |  |  |  |                   |   |   |
| erso<br>Persj | onlig<br>pekt | kale<br>iv: | end<br>Mar | er<br>s |     | -    | 20  | 12    | •   | Utf | ør    |      |       |      |     |      |     |             |       |      |            |     |     |  |  |  |                   |   |   |
| •             |               | Ма          | irs 2      | 2012    | 2   |      |     |       |     | 1   | April | 201  | 12    |      |     |      |     | 1           | Mai 2 | 2012 | 2          |     | •   |  |  |  |                   |   |   |
| - 1           | Ma. 1         | ri. C       | Dn. 1      | To.     | Fr. | Lø.  | Sø. |       | Ma. | Ti. | On.   | То   | . Fr. | Lø.  | Sø  |      | Ma. | Ti.         | On.   | To.  | Fr.        | Lø. | Sø. |  |  |  |                   |   |   |
| 9             | 27 1          | 28 3        | 29         | 1       | 2   | 3    | 4   | 13    | 26  | 27  | 28    | 29   | 30    | 31   | 1   | 18   | 30  | 1           | 2     | 3    | 4          | 5   | 6   |  |  |  |                   |   |   |
| 10            | 5             | 6           | 7          | 8       | 9   | 10   | 11  | 14    | 2   | 3   | 4     | 5    | 6     | 7    | 8   | 19   | 7   | 8           | 9     | 10   | 11         | 12  | 13  |  |  |  |                   |   |   |
| 11            | 12            | 13          | 14         | 15      | 16  | 17   | 18  | 15    | 9   | 10  | 11    | 12   | 13    | 14   | 15  | 20   | 14  | 15<br>flabr | 18    | 17   | 18<br>dkie | 19  | 20  |  |  |  |                   |   |   |
| 12            | 19            | 20          | 21         | 22      | 23  | 24   | 25  | 16    | 16  | 17  | 1     | 04.0 | J4.20 | 121  | AVS | Jase | ing | TEK:        | sicia | 00   | akje       | mu  | 27  |  |  |  |                   |   |   |
| 13            | 20            | 27 :        | 28         | 29      | 30  | 31   | 1   | 17    | 23  | 24  | 20    | 20   | 21    | 28   | 29  | 22   | 28  | 29          | 30    | 31   | 1          | 2   | 3   |  |  |  |                   |   |   |
|               | -             | 2           | 4          | 5       | 6   | 7    | 8   | 18    | 30  | 1   | 2     | 3    | 4     | 5    | 6   | 23   | 4   | 5           | 6     | 7    | 8          | 9   | 10  |  |  |  |                   |   |   |

Kalenderen viser alltid 3 måneder av gangen. Den måneden du er i vises alltid på venstre side og dagens dato er markert med en blå firkant. Du kan bruke pilene for å bla deg frem og tilbake til andre måneder. Hvis du holder musepekeren over en dag med fravær vil du se fraværstype og status for søknaden.

Fargekoder i kalenderen:

Blå – Fravær: Markeres når en fraværssøknad har blitt godkjent.

Lyseblå – **Flere poster**: Markeres når minst 2 fraværssøknader gjelder samme dag. Det betyr ikke nødvendigvis at de kolliderer. Det kan for eksempel være en kombinasjon av 2 delvis fravær på samme dag.

Lyserød – Sendt: Markeres når en fraværssøknad har blitt sendt og ligger hos godkjenner til behandling.

Rød – **Ønsket slettet**: Markeres når du har sendt en godkjent fraværssøknad til annullering/sletting. Datoen er markert rød inntil annulleringen er godkjent.

Grå – Fridag: Alle dager hvor planlagt arbeidstid er lik null markeres med grå farge.

Gul – Helgedag: Helgedag/helligdag. Alle norske helgedager/helligdager markeres med gul farge.

#### **Kvoteoversikt**

| raværssøkn            | ad: Ny              |                     |             |             |        |
|-----------------------|---------------------|---------------------|-------------|-------------|--------|
| Send                  |                     |                     |             |             | 2, 🕑 4 |
| Kalender I            | Kvoteoversikt Frav  | værssøknader        |             |             |        |
| Kvotetype             | Start på kvotetrekk | Slutt på kvotetrekk | Krav        | Rest        |        |
| Betalt Ferie          | 01.01.2012          | 31.12.2013          | 25,00 Dager | 22,00 Dager |        |
| Sykt barn             | 01.01.2012          | 31.12.2012          | 10,00 Dager | 9,00 Dager  |        |
| Velferdspermisjoner   | 01.01.2012          | 31.12.2012          | 12,00 Dager | 12,00 Dager |        |
| Avspasering Fleksitid | 01.01.2012          | 31.12.2012          | 24,00 Dager | 23,00 Dager |        |

Mens du registrerer en fraværssøknad har du mulighet til å kontrollere dine kvoter. På den måten kan du for eksempel sjekke om du har nok restferiedager før du søker om din neste ferie. Du vil finne en mer detaljert brukerdokumentasjon om dette under **Arbeidstid** og **Kvoteoversikt**.

#### Fraværssøknader

| raværss        | øknad:     | Ny               |            |                  |             |          |         |              |
|----------------|------------|------------------|------------|------------------|-------------|----------|---------|--------------|
| Send           |            |                  |            |                  |             |          |         | <u>8</u> , ( |
| Kalender       | Kvoteov    | ersikt Fravæ     | rssøknader |                  |             |          |         |              |
| Fraværs-/fre   | Gyldig fra | Startklokkeslett | Gyldig til | Sluttklokkeslett | Neste behan | Status   | Brukt   |              |
| Slett: Ferie m | 11.04.2012 | 00:00:00         | 11.04.2012 | 00:00:00         | Sjåberg Odd | Sendt    |         |              |
| Ferie med lønn | 11.04.2012 | 00:00:00         | 11.04.2012 | 00:00:00         |             | Godkjent | 1 Dager |              |
| Avspasering    | 04.04.2012 | 00:00:00         | 04.04.2012 | 00:00:00         |             | Godkjent | 1 Dager |              |
|                |            |                  |            |                  |             |          |         |              |
| Ferie/delv per | 02.04.2012 | 00:00:00         | 03.04.2012 | 00:00:00         |             | Godkjent | 2 Dager |              |

Mens du registrerer en fraværssøknad har du også mulighet til å kontrollere dine tidligere fraværssøknader. På den måten vil du for eksempel unngå å sende den samme fraværssøknaden to ganger. Fanen **Fraværssøknader** viser også status på dine tidligere søknader (godkjent, avvist, sendt).

Hvis du holder musepekeren over navnet på kolonnene Gyldig fra, Gyldig til og Status kommer en liten pil til syne.

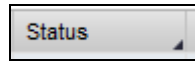

Det betyr at du kan klikke på navnet til kolonnen **Gyldig fra**, **Gyldig til** eller **Status** og velge å sortere stigende eller synkende.

| Status   |                    |
|----------|--------------------|
| Godkjent | Stigende sortering |
| Godkjent | Synkende sortering |
| Godkjent | Synkende sortering |

Kolonnen Neste behandler viser hos hvem fraværssøknaden ligger til behandling.

Kolonnen **Brukt** i fanen **Fraværssøknader** fylles ut med antall dager eller timer bare når det gjelder fraværstyper som trekkes av en kvote (for eksempel: sykt barn, betalt ferie, ubetalt ferie, velferdspermisjoner og avspasering fleksitid).

#### **Opprett fraværssøknad**

Velg en fraværstype i nedtrekksmenyen.

| ▼ Detaljer fravær Ko | ntroller                          |                             |
|----------------------|-----------------------------------|-----------------------------|
| Type fravær          |                                   |                             |
| * Type fravær:       | Velg fraværsårsak                 |                             |
| Betegnelse:          | Egenmelding                       | Fraværs- eller fremmøtetype |
| Generelle data       | Ferie med lønn<br>Ferie uten lønn |                             |
| * Gyldig fra:        | Fedrep føds 2 uker m/lønn         |                             |
| Gyldig til:          | Sykt barn                         |                             |
| Starttidspunkt:      | Velferdspermisjon m/lønn          |                             |
| Sluttidspunkt:       | Tjenestefri senior                |                             |
| Fraværstimer:        | Hovedavtalen § 33, 3              | •                           |

Velg en periode for fraværet. Du kan klikke på en dato på kalenderen for å overføre datoen til fraværssøknaden. Datoen du klikker på legges inn i feltene **Gyldig fra** og **Gyldig til**.

Velg eventuelt et tidspunkt hvis det gjelder et delvis fravær (for eksempel fra kl.08:00 til 12:00). Klokkeslett kan bare legges inn for fravær på inntil én dag.

Antall timer på feltet **Fraværstimer** angis automatisk når du klikker på knappen **Kontroller**. Du skal aldri skrive noe der.

I feltet Ny merknad kan du skrive en kommentar til godkjenner.

| ▼ Detaljer fravær | Kontroller                                                                       |
|-------------------|----------------------------------------------------------------------------------|
| Type fravær       |                                                                                  |
| * Type frav       | ær: Sykt barn 💌                                                                  |
| Betegne           | lse: Fravær ved barn eller barnepassers<br>sykdom. Trekker timer. Kvoteregulert. |
| Generelle data    |                                                                                  |
| * Gyldig          | fra: 21.02.2012 📴                                                                |
| * Gyldi           | g til: 21.02.2012 📴                                                              |
| Starttidspu       | nkt: 1200                                                                        |
| Sluttidspu        | nkt: 1545                                                                        |
| Fraværstin        | ner: 7,75                                                                        |
| Ny merkr          | ad:                                                                              |
|                   |                                                                                  |
|                   |                                                                                  |
|                   |                                                                                  |
|                   |                                                                                  |

Klikk på knappen Kontroller. Du kan også klikke direkte på knappen Send.

| ▼ Detaljer fravær Ko | ontroller                                                                   |
|----------------------|-----------------------------------------------------------------------------|
| Tupo fraumr          |                                                                             |
| Type fravær          |                                                                             |
| * Type fravær:       | Sykt barn                                                                   |
| Betegnelse:          | Fravær ved barn eller barnepassers<br>sykdom. Trekker timer. Kvoteregulert. |
| Generelle data       |                                                                             |
| * Gyldig fra:        | 21.02.2012                                                                  |
| * Gyldig til:        | 21.02.2012                                                                  |
| Starttidspunkt:      | 12:00:00                                                                    |
| Sluttidspunkt:       | 15:45:00                                                                    |
| Fraværstimer:        | 3,75                                                                        |
| Ny merknad:          |                                                                             |
|                      |                                                                             |
|                      |                                                                             |
|                      |                                                                             |

Du får denne meldingen øverst i bildet hvis alt er ok.

| Fraværssøknad: Sykt barn, 21.02.2012 |
|--------------------------------------|
| ⊠ Send                               |
| Kontroll av fraværsmelding uten feil |
|                                      |

Klikk på knappen Send hvis alt er ok. Eller du kan gjøre endringer og kontrollere på nytt.

Når du klikker på knappen **Send** får du denne meldingen. Klikk **OK** for å sende fraværssøknaden eller velg **Avbryt** hvis du ønsker å gjøre endringer.

| Fraværssøknad   | i: Sykt barn, 21.02.2012 🛛 🗖 🗙 |
|-----------------|--------------------------------|
| Type fravær     |                                |
| Fraværs-/frem   | m.type: Sykt barn              |
|                 |                                |
| Generelle data  |                                |
| Outation from   | 24 02 204 2                    |
| Gyidig fra:     | 21.02.2012                     |
| Gyldig til:     | 21.02.2012                     |
| Starttidspunkt: | 12:00:00                       |
| Sluttidspunkt:  | 15:45:00                       |
| Fraværstimer:   | 3,75                           |
| Merknad:        |                                |
|                 |                                |
|                 |                                |
|                 |                                |
|                 | OK Avbryt                      |

Ved å klikke på knappen **OK** vil din fraværssøknad sendes til godkjenning. Du får denne meldingen.

| Fraværssøknad: Ny       |
|-------------------------|
| 🖂 Send                  |
| Fraværsmelding er sendt |

### Spesielt for ferie ved delvis permisjon

Hvis du har delvis permisjon og har sendt en fraværssøknad om ferie med lønn eller ferie uten lønn, kan det være at ditt fravær får både et nytt navn og en ny status. På eksemplet nedenfor har en fraværssøknad **Ferie med lønn** med status **Godkjent** blitt endret til **Ferie/delv perm m/l korr**.

| raværsov       | ersikt   |           |             |            |            |            |         |          |         |     |
|----------------|----------|-----------|-------------|------------|------------|------------|---------|----------|---------|-----|
|                |          |           |             |            |            |            |         |          | 2,      | . ( |
| Fraværssøknade | er 🎦 Ny  |           |             |            |            |            |         |          |         |     |
| Rediger        | Annuller | Fraværs   | Gyldig      | Startklok  | Gyldig til | Sluttklokk | Neste b | Status   | Brukt   |     |
|                | Î        | Ferie me  | 11.04       | 00:00:00   | 11.04      | 00:00:00   |         | Godkjent | 1 Dager |     |
|                | Î        | Slett: Fe | 11.04       | 00:00:00   | 11.04      | 00:00:00   | Sjåber  | Sendt    |         |     |
|                | Î        | Avspas    | 04.04       | 00:00:00   | 04.04      | 00:00:00   |         | Godkjent | 1 Dager |     |
|                |          | Ferie/del | 02.04       | 00:00:00   | 3.04       | 00:00:00   |         | Godkjent | 2 Dager |     |
|                | Î        | Ferie m   | ie/delv per | m m/l korr | 3.01       | 00:00:00   | Sjåber  | Avvist   |         |     |

Hvis du holder musepekeren over dagen i kalenderen vises den samme teksten men med status **Informert**.

| Fraværssøknad: Ny                                                                                                    |               |
|----------------------------------------------------------------------------------------------------|---------------|
| Send                                                                                                    | <u> 2</u> 5 ( |
| Kalender Kvoteoversikt Fraværssøknader                                                                                                    |               |
| Personlig kalender Perspektiv: Mars 2012 Utfør                                                                                                    |               |
| Mars 2012 April 2012 Mai 2012      Mai 2012      Mai 1: On To Fr. Le Se Ma Ti On To Fr. Le Se                                                                                                    |               |
| 9 27 28 29 1 2 3 4 13 26 27 28 29 30 31 1 18 30 1 2 3 4 5 6                                                                                                    |               |
| 10       5       6       7       8       9       10       11       14       2       3       4       5       6       7       8       9       10       11       12       13         11       12       13       14       15       16       17       18       15       02.04.2012 - 03.04.2012 Ferie/delv perm m/l korr       9       20         12       19       20       21       22       23       24       25       16       16       16       16       17       16       17       16       17       16       17       16       17       16       17       16       17       16       17       16       17       16       17       16       17       16       17       16       17       16       16       17       16       17       16       17       16       17       16       17       16       17       16       17       16       17       16       17       16       17       18       17       17       16       17       16       17       16       17       18       17       17       17       17       17       17       16       1 |               |
| 14     2     3     4     5     6     7     8     18     30     1     2     3     4     5     6     23     4     5     6     7     8     9     10                                                                                                    |               |

**Forklaring:** Hvis du har delvis permisjon og søker om ferie med lønn eller ferie uten lønn blir vanligvis ditt fravær behandlet og korrigert manuelt av en saksbehandler etter å ha blitt godkjent. Denne rutinen er nødvendig for å få riktig ferietrekk i forhold til din permisjon. Det er kun etter at ferien din har blitt behandlet manuelt at din søknad også blir endret her. Din ferie med lønn blir endret til **Ferie/delv perm m/l korr** og din ferie uten lønn blir endret til **Ferie/delv perm u/l korr**. Status på søknaden blir også endret fra **Godkjent** til **Informert**.

**OBS:** etter at din søknad har blitt behandlet er det ikke lenger mulig for deg å endre eller slette den selv. I dette tilfelle må du ta kontakt med en saksbehandler i den virksomhet for å gjøre det manuelt i systemet.

#### Spesielt for ferie ved foreldrepenger

Per i dag er det dessverre ikke mulig å søke om ferie (enten med lønn eller uten lønn) med **Fraværssøknad** mens du har uttak av foreldrepenger (enten 100 % lønn eller 80 % lønn). Du vil få en feilmelding om konflikt med fravær (se neste avsnitt). I disse tilfellene må du henvende deg til din godkjenner for å få godkjent ferien din. Fraværet må så registreres manuelt i kjernesystemet av en saksbehandler.

### Avviste fraværssøknader

Hvis en fraværssøknad blir avvist vil du se den i Oversikt fraværssøknader med status Avvist.

| Rediger | Annuller | Fraværs-/fremm.type | Gyldig fra | Startklokkeslett | Gyldig til | Sluttklokkeslett | Neste behandler | Status |
|---------|----------|---------------------|------------|------------------|------------|------------------|-----------------|--------|
|         | î        | Ferie med lønn      | 31.10.2012 | 00:00:00         | 05.11.2012 | 00:00:00         | Ber             | Avvist |

Du må selv slette eller endre disse søknadene. Hvis du ikke rører søknaden, vil den etter en stund bli stoppet automatisk slik at du ikke lenger kan behandle den. Du må da eventuelt sende en ny søknad.

#### Feilmeldinger

I en del situasjoner kan det oppstå konflikter i systemet og du vil få opp en feilmelding. I slike tilfeller må du foreta korrigeringer i fravær eller registrert arbeidstid. Eller du må ta kontakt med en saksbehandler i din virksomhet fordi fravær eller kvoter må registreres eller korrigeres manuelt i kjernesystemet. Nedenfor viser vi noen eksempler på feilmeldinger som kan oppstå.

#### Kvote

Du kan ikke opprette en fraværssøknad hvis du mangler en kvote eller hvis du allerede har brukt opp din fraværskvote som er knyttet til fraværet du søker for. Ta eventuelt kontakt med en saksbehandler i din virksomhet.

俱 Konflikt med 2002 Fremmøte / Til stede (IT2002/001) fra 16.02.2012 til 16.02.2012 - Vis hjelp

Her kolliderer fraværssøknaden med en annen fraværssøknad.

📙 Konflikt med 2001 Fravær / Egenmelding (IT2001/120) fra 07.03.2012 til 07.03.2012 - <u>Vis hjelp</u>

Her oppstår det konflikt mellom din fraværssøknad og annet fravær som er registrert i kjernesystemet. Dette gjelder f.eks. dersom du er registrert med foreldrepenger eller sykemelding. Ta kontakt med en saksbehandler i din virksomhet for manuell registrering.

```
Konflikt med 2001 Fravær / Grad. foreldrepenger 80% (IT2001/425 fra 01.07.2012 til 31.07.2012 - Vis hjelp
```

```
📕 Konflikt med 2001 Fravær / Sykemelding (IT2001/110) fra 19.03.2012 til 23.03.2012 - Vis hjelp
```

#### Ingen godkjenner

Din godkjenner mangler tilgangsrettigheter for å godkjenne din søknad. Ta kontakt med en saksbehandler i din virksomhet.

I Fant ingen godkjenner. Kontakt din leder.

#### Oversikt fraværssøknader

Her vises alle fraværssøknadene dine ett år tilbake i tid. Fraværssøknader for de to forutgående årene kan vises ved å sette inn en dato i feltet **Vis fra** og klikke på **Utfør**. Hvis du ønsker en oversikt enda lenger tilbake i tid, ta kontakt med en saksbehandler i din virksomhet.

Det er mulig å redigere eller å annullere en fraværssøknad som har blitt sendt, godkjent eller avvist.

| ravær                              | soversikt                              |                 |                  |                 |                  |              |          |              |         |       |
|------------------------------------|----------------------------------------|-----------------|------------------|-----------------|------------------|--------------|----------|--------------|---------|-------|
|                                    |                                        |                 |                  |                 |                  |              |          |              |         | Zz. 😨 |
| r Fraværss                         | øknader <table-cell> 🕅 Nj</table-cell> | 1               |                  |                 |                  |              |          |              |         |       |
| Vis fra:                           |                                        | 🕞 Utfør         |                  |                 |                  |              |          |              |         |       |
| Redi Ann                           | Fraværs-/fre                           | Gyldig fra      | Startklokkeslett | Gyldig til      | Sluttklokkeslett | Neste behand | Status   | Fraværstimer | Brukt   |       |
| 2 1                                | Egenmelding                            | 18.04.2013      | 00:00:00         | 18.04.2013      | 00:00:00         | Sky Erna     | Sendt    | 7,75         |         |       |
| 2                                  | Avspasering                            | 01.02.2013      | 00:00:00         | 01.02.2013      | 00:00:00         |              | Godkjent | 7,75         | 1 Dager |       |
| 2                                  | Sykt barn                              | 09.01.2013      | 00:00:00         | 09.01.2013      | 00:00:00         |              | Godkjent | 7,75         | 1 Dager |       |
| 2                                  | Ferie med lønn                         | 02.01.2013      | 00:00:00         | 08.01.2013      | 00:00:00         |              | Godkjent | 38,75        | 5 Dager |       |
| 2                                  | Ferie med lønn                         | 27.12.2012      | 00:00:00         | 28.12.2012      | 00:00:00         |              | Godkjent | 15,50        | 2 Dager | -     |
| <sup>r</sup> Kvoteove<br>Kvotetype | sikt<br>Alle typer                     | v               | is fra:          | Ē               | ) Utfør          |              |          |              |         |       |
| Kvotetype                          |                                        | Start på kvotet | rekk             | Slutt på kvotet | rekk             | Krav         |          | Rest         |         | -     |
| Betalt Ferie                       |                                        | 01.01.2012      |                  | 31.12.2013      |                  | 25,00 Dager  |          | 0,00 Dager   |         |       |
| Betalt Ferie                       |                                        | 01.01.2013      |                  | 31.12.2014      |                  | 25,00 Dager  |          | 20,00 Dager  |         |       |
| Sykt barn                          |                                        | 01.01.2013      |                  | 31.12.2013      |                  | 10,00 Dager  |          | 9,00 Dager   |         |       |
| Velferdsper                        | misjoner                               | 01.01.2013      |                  | 31.12.2013      |                  | 12,00 Dager  |          | 12,00 Dager  |         |       |
| Avspasering                        | Fleksitid                              | 01.01.2013      |                  | 31.12.2013      |                  | 24,00 Dager  |          | 23,00 Dager  |         | -     |

Det er også mulig å opprette en ny fraværssøknad herfra. Det gjør du ved å klikke på knappen Ny. Da kommer du til Fraværssøknad: Ny.

Kolonnen **Neste behandler** viser hos hvem fraværssøknaden ligger til behandling. **Merk:** Hvis din godkjenner er fraværende mer enn 14 dager, vil fraværssøknaden din bli sendt til stedfortreder, og det er

dette navnet som vises. Hvis du selv er stedfortreder, vil søknaden i dette tilfellet sendes til deg selv. Du vil se søknaden din, men du kan ikke selv godkjenne den, det må godkjenner gjøre når han/hun er tilbake.

Kolonnen **Brukt** fylles ut med antall dager eller timer bare når det gjelder fraværstyper som trekkes av en kvote, for eksempel sykt barn, betalt ferie, avspasering, fleksitid osv.

Når ferie er trukket av forskjellige kvoter vil det vises i kolonnen **Brukt** ved at dagene oppgis med komma imellom. Ved å holde musepekeren over kan du se fra hvilke kvoter det er trukket. I eksempelet her er den ansatte over 60 år og har egen kvote for **Betalt ferie O/60 år**.

| В                    | rukt                                        |                   |    |
|----------------------|---------------------------------------------|-------------------|----|
| 1                    | 4 Dager , 5 Dager                           |                   |    |
| 14 Dag<br>ferie O/60 | er , 5 Dager - Betalt Feri<br>0 år: 5 Dager | ie: 14 Dager,Beta | lt |

Hvis du holder musepekeren over navnet på kolonnene **Gyldig til**, **Gyldig fra** og **Status** kommer en liten pil til syne.

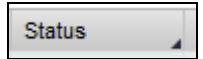

Det betyr at du kan klikke på navnet til kolonnen **Gyldig til**, **Gyldig fra** eller **Status** og velge å sortere stigende eller synkende.

| Status   |                    |
|----------|--------------------|
| Godkjent | Stigende sortering |
| Godkjent | Synkende sortering |
|          |                    |

For både søknader og kvoteoversikt kan du filtrere fra hvilken dato du ønsker å se på data Legg inn dato og trykk **Utfør.** Du kan aldri vise søknader som er eldre enn ett år.

| Vis fra: | 01.04.2013 | 🗗 Utfør |
|----------|------------|---------|
|          |            |         |

#### Endre en fraværssøknad

Du kan endre en fraværssøknad ved å klikke på ikonet i kolonnen Rediger.

| Fraværsov        | ersikt   |           |        |           |            |            |         |          |         |   |
|------------------|----------|-----------|--------|-----------|------------|------------|---------|----------|---------|---|
|                  |          |           |        |           |            |            |         |          | 2,      |   |
| ▼ Fraværssøknade | er 🍄 Ny  |           |        |           |            |            |         |          |         |   |
| Rediger          | Annuller | Fraværs   | Gyldig | Startklok | Gyldig til | Sluttklokk | Neste b | Status   | Brukt   |   |
|                  | Î        | Velferds  | 16.04  | 00:00:00  | 16.04      | 00:00:00   | Sjåber  | Sendt    | 1 Dager |   |
|                  | Î        | Ferie me  | 11.04  | 00:00:00  | 11.04      | 00:00:00   |         | Godkjent | 1 Dager |   |
|                  | Î        | Avspas    | 04.04  | 00:00:00  | 04.04      | 00:00:00   |         | Godkjent | 1 Dager |   |
|                  |          | Ferie/del | 02.04  | 00:00:00  | 03.04      | 00:00:00   |         | Godkjent | 2 Dager |   |
|                  | Î        | Ferie me  | 03.01  | 00:00:00  | 03.01      | 00:00:00   | Sjåber  | Avvist   |         | - |
| 4                |          |           |        |           |            |            |         |          | •       | j |

Du får da opp dette bildet og kan endre **type fravær**, **gyldig fra** og **gyldig til** og eventuelt **tidspunkt**. Du kan også skrive inn en ny merknad.

| d og tilbake                                                                                                    | Send og r                                                                                                    | y 🗙 Avbryt                                                                                                    |                                                       |                  |             |          |         | <u> 2</u> 5- |
|----------------------------------------------------------------------------------------------------|----------------------------------------------------------------------------------------------------|----------------------------------------------------------------------------------------------------|-------------------------------------------------------|------------------|-------------|----------|---------|--------------|
| Kalend                                                                                                    | er Kv                                                                                                    | teoversikt Frav                                                                                                    | /ærssøknader                                          |                  |             |          |         |              |
| raværs-/fre                                                                                                    | Gyldig fra                                                                                                    | Startklokkeslett                                                                                                    | Gyldig til                                            | Sluttklokkeslett | Neste behan | Status   | Brukt   |              |
| elferdsper                                                                                                    | 16.04.201                                                                                                    | 2 00:00:00                                                                                                    | 16.04.2012                                            | 00:00:00         | Sjåberg Od  | Sendt    | 1 Dager |              |
| erie med lønn                                                                                                    | 11.04.201                                                                                                    | 2 00:00:00                                                                                                    | 11.04.2012                                            | 00:00:00         |             | Godkjent | 1 Dager |              |
| vspasering                                                                                                    | . 04.04.201                                                                                                    | 2 00:00:00                                                                                                    | 04.04.2012                                            | 00:00:00         |             | Godkjent | 1 Dager |              |
| erie/delv pe                                                                                                    | 02.04.201                                                                                                    | 2 00:00:00                                                                                                    | 03.04.2012                                            | 00:00:00         |             | Godkjent | 2 Dager |              |
| erie med lønn                                                                                                    | 03.01.201                                                                                                    | 2 00:00:00                                                                                                    | 03.01.2012                                            | 00:00:00         | Sjåberg Od  | Avvist   |         | -            |
|                                                                                                    |                                                                                                    |                                                                                                    |                                                       |                  |             |          |         |              |
| Detaljer frav<br>pe fravær<br>* Typ                                                                                 | ær Kon<br>e fravær: [                                                                                                    | troller<br>/elferdspermisjon m/l                                                                                                    | ønn 💌                                                 | ]                |             |          |         |              |
| Detaljer frav<br>pe fravær<br>* Typ<br>Be                                                                           | ær Kon<br>e fravær: [<br>tegnelse: ]                                                                                               | roller<br>/elferdspermisjon m/l<br>ravær av velferdsme<br>intil 12 dager. Kvotere                                                     | ønn 💌<br>ssige årsaker.<br>egulert.                   |                  |             |          |         |              |
| Detaljer frav<br>pe fravær<br>* Typ<br>Be<br>nerelle data                                                           | ær Kon<br>e fravær: [<br>ttegnelse: ]                                                                                              | troller<br>Velferdspermisjon m/l<br>ravær av velferdsme<br>intil 12 dager. Kvotere                                                    | ønn 💌<br>ssige årsaker.<br>egulert.                   |                  |             |          |         |              |
| Detaljer frav<br>pe fravær<br>* Typ<br>Be<br>nerelle data                                                           | ær Kon<br>e fravær: [<br>tegnelse: <mark> </mark><br>Byldig fra: [                                                                 | troller<br>Velferdspermisjon m/l<br>ravær av velferdsme<br>intil 12 dager. Kvotere<br>16.04.2012                                      | ønn 💌<br>ssige årsaker.<br>egulert.                   |                  |             |          |         |              |
| Detaljer frav<br>pe fravær<br>* Typ<br>Be<br>nerelle data<br>* (                                                    | ær Kon<br>e fravær: [<br>ttegnelse:<br>Gyldig fra: [<br>Gyldig til: [                                                              | velferdspermisjon m/l<br>ravær av velferdsme<br>Intil 12 dager. Kvotere<br>16.04.2012                                                 | ønn 💌<br>ssige årsaker.<br>egulert.                   |                  |             |          |         |              |
| Detaljer frav<br>pe fravær<br>* Typ<br>Be<br>nerelle data<br>* (<br>* Starl                                         | ær Kon<br>e fravær: [<br>ttegnelse: ]<br>Gyldig fra: [<br>Gyldig til: [<br>tidspunkt: [                                            | velferdspermisjon m/l<br>ravær av velferdsme<br>intil 12 dager. Kvotere<br>16.04.2012<br>16.04.2012<br>00:00:00                       | ønn 💌<br>ssige årsaker.<br>egulert.                   |                  |             |          |         |              |
| Detaljer frav<br>pe fravær<br>* Typ<br>Be<br>nerelle data<br>* (<br>*<br>Starl<br>Starl                             | ær Kon<br>e fravær: [<br>ttegnelse: f<br>gyldig fra: [<br>Gyldig til: [<br>tidspunkt: [                                            | velferdspermisjon m/l<br>ravær av velferdsme<br>intil 12 dager. Kvotere<br>16.04.2012<br>16.04.2012<br>00:00:00                       | ønn 🔽<br>ssige årsaker.<br>egulert.                   |                  |             |          |         |              |
| Detaljer frav<br>pe fravær<br>* Typ<br>Be<br>nerelle data<br>* (<br>*<br>Starl<br>Starl<br>Starl                    | ær Kon<br>e fravær: [<br>ttegnelse:<br>Gyldig fra: [<br>Gyldig til: [<br>tidspunkt: [<br>ærstimer: [                               | troller<br>Velferdspermisjon m/l<br>ravær av velferdsme<br>Intil 12 dager. Kvotere<br>16.04.2012<br>16.04.2012<br>00:00:00            | ønn 💌<br>ssige årsaker.<br>egulert.                   |                  |             |          |         |              |
| Detaljer frav<br>pe fravær<br>* Typ<br>Be<br>nerelle data<br>(* (<br>*<br>Start<br>Start<br>Start<br>Start<br>Start | ær Kon<br>e fravær: [<br>ttegnelse:<br>Gyldig fra: [<br>Gyldig til: [<br>tidspunkt: [<br>ærstimer: [<br>merknad: ]                 | roller<br>/elferdspermisjon m/l<br>ravær av velferdsme<br>intil 12 dager. Kvotere<br>16.04.2012<br>16.04.2012<br>00:00:00<br>00:00:00 | ønn 💌<br>ssige årsaker.<br>egulert.<br>@<br>@<br>7,75 |                  |             |          |         |              |
| Detaljer frav<br>pe fravær<br>* Typ<br>Be<br>nerelle data<br>\$tart<br>Start<br>Start<br>Start<br>Start             | ær Kon<br>e fravær: [<br>ttegnelse:<br>Gyldig fra: [<br>Gyldig til: [<br>tidspunkt: [<br>tidspunkt: [<br>ærstimer: [<br>merknad: ] | velferdspermisjon m/l<br>ravær av velferdsme<br>Intil 12 dager. Kvotera<br>16.04.2012<br>16.04.2012<br>10:00:00                       | ønn 💌<br>ssige årsaker.<br>egulert.                   |                  |             |          |         |              |

Når du velger knappen **Send og tilbake** blir fraværssøknaden sendt og du kommer tilbake til **Oversikt** fraværssøknader. Når du velger knappen **Send og ny** blir fraværssøknaden sendt og du kommer til **Fraværssøknad: Ny**. I begge tilfeller får du denne meldingen.

Fraværsmelding er sendt

#### Slette en fraværssøknad

Du kan slette en fraværssøknad ved å klikke på ikonet i kolonnen Annuller.

| raværsov       | ersikt   |           |        |           |            |            |         |          | 0          |          |
|----------------|----------|-----------|--------|-----------|------------|------------|---------|----------|------------|----------|
|                |          |           |        |           |            |            |         |          | <i>C</i> 7 | <u>'</u> |
| Fraværssøknade | ər 🕒 Ny  |           |        |           |            |            |         |          |            |          |
| Rediger        | Annuller | Fraværs   | Gyldig | Startklok | Gyldig til | Sluttklokk | Neste b | Status   | Brukt      |          |
|                | Î        | Velferds  | 16.04  | 00:00:00  | 16.04      | 00:00:00   | Sjåber  | Sendt    | 1 Dager    |          |
|                | Î        | Ferie me  | 11.04  | 00:00:00  | 11.04      | 00:00:00   |         | Godkjent | 1 Dager    |          |
|                | Î        | Avspas    | 04.04  | 00:00:00  | 04.04      | 00:00:00   |         | Godkjent | 1 Dager    | L        |
|                |          | Ferie/del | 02.04  | 00:00:00  | 03.04      | 00:00:00   |         | Godkjent | 2 Dager    |          |
|                | Î        | Ferie me  | 03.01  | 00:00:00  | 03.01      | 00:00:00   | Sjåber  | Avvist   |            |          |
| •              |          |           |        |           |            |            |         |          | Þ          | Í        |

Du får da spørsmål om du vil annullere fraværsøknaden. Du har ikke mulighet til å legge på en kommentar når du sletter en søknad.

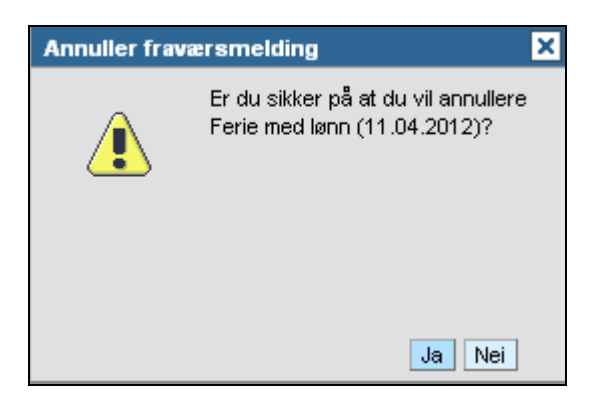

Klikk på **Ja** for å slette fraværssøknaden. Du får denne meldingen hvis fraværssøknaden hadde status **sendt**.

Fraværsmeldingen er annullert

Hvis fraværssøknaden var **godkjent**, får du ingen melding, da blir slettingen sendt til godkjenning. Den godkjente fraværssøknaden vises også. Når slettingen er godkjent forsvinner begge fra oversikten.

| ersikt   |                                                                                      |                                                        |                                                                                                    |                                                                                                    |                                                                                                    |                                                                                                    |                                                                                                    |                                                                                                    |                                                                                                    |
|----------|--------------------------------------------------------------------------------------|--------------------------------------------------------|----------------------------------------------------------------------------------------------------|----------------------------------------------------------------------------------------------------|----------------------------------------------------------------------------------------------------|----------------------------------------------------------------------------------------------------|----------------------------------------------------------------------------------------------------|----------------------------------------------------------------------------------------------------|----------------------------------------------------------------------------------------------------|
|          |                                                                                      |                                                        |                                                                                                    |                                                                                                    |                                                                                                    |                                                                                                    |                                                                                                    | 29                                                                                                    |                                                                                                    |
| 🔓 Ny     |                                                                                      |                                                        |                                                                                                    |                                                                                                    |                                                                                                    |                                                                                                    |                                                                                                    |                                                                                                    |                                                                                                    |
| Annuller | Fraværs                                                                              | Gyldig                                                 | Startklok                                                                                                    | Gyldig til                                                                                                    | Sluttklokk                                                                                                    | Neste b                                                                                                    | Status                                                                                                    | Brukt                                                                                                    |                                                                                                    |
| î        | Velferds                                                                             | 16.04                                                  | 00:00:00                                                                                                    | 16.04                                                                                                    | 00:00:00                                                                                                    | Sjåber                                                                                                    | Sendt                                                                                                    | 1 Dager                                                                                                    |                                                                                                    |
| Î        | Ferie me                                                                             | 11.04                                                  | 00:00:00                                                                                                    | 11.04                                                                                                    | 00:00:00                                                                                                    |                                                                                                    | Godkjent                                                                                                    | 1 Dager                                                                                                    |                                                                                                    |
| î        | Slett: Fe                                                                            | 11.04                                                  | 00:00:00                                                                                                    | 11.04                                                                                                    | 00:00:00                                                                                                    | Sjåber                                                                                                    | Sendt                                                                                                    |                                                                                                    |                                                                                                    |
| Î        | Avspas                                                                               | 04.04                                                  | 00:00:00                                                                                                    | 04.04                                                                                                    | 00:00:00                                                                                                    |                                                                                                    | Godkjent                                                                                                    | 1 Dager                                                                                                    |                                                                                                    |
|          | Ferie/del                                                                            | 02.04                                                  | 00:00:00                                                                                                    | 03.04                                                                                                    | 00:00:00                                                                                                    |                                                                                                    | Godkient                                                                                                    | 2 Dager                                                                                                    |                                                                                                    |
|          | Annuller<br>C Ny<br>Annuller<br>C<br>C<br>C<br>C<br>C<br>C<br>C<br>C<br>C<br>C<br>Ny | Ny Annuller Fraværs Velferds Ferie me Slett: Fe Avspas | Image: Signal system         System           Annuller         Fraværs         Gyldig           Image: Signal system         16.04         16.04           Image: Signal system         11.04         11.04           Image: Signal system         11.04         04.04 | Image: Signal system         System         System         Startklok           Annuller         Fraværs         Gyldig         Startklok           Image: Signal system         16.04         00:00:00           Image: Signal system         11.04         00:00:00           Image: Signal system         11.04         00:00:00           Image: Signal system         04.04         00:00:00 | Province         Gyldig         Startklok         Gyldig til           My         Muller         Fraværs         Gyldig         Startklok         Gyldig til           Muller         Fraværs         Gyldig         Startklok         Gyldig til           Muller         Ferie me         16.04         00:00:00         16.04           Muller         Ferie me         11.04         00:00:00         11.04           Muller         Slett: Fe         11.04         00:00:00         11.04           Muller         Avspas         04.04         00:00:00         04.04 | Image: Signal Statk         Statklok         Syldig til         Sluttklokk           Image: Signal Statk         Velferds         16.04         00:00:00         16.04         00:00:00           Image: Signal Statk         Image: Signal Statklok         Sluttklokk         00:00:00         11.04         00:00:00           Image: Signal Statk         Image: Signal Statklok         Sluttklokk         00:00:00         11.04         00:00:00           Image: Signal Statk         Image: Signal Statklok         Image: Signal Statklok         Sluttklokk         00:00:00           Image: Signal Statklok         Image: Signal Statklok         Image: Signal Statklok         Sluttklokk         00:00:00           Image: Signal Statklok         Image: Signal Statklok         Image: Signa | Prsikt           Image: Start Start | Annuller         Fraværs         Gyldig         Startklok         Gyldig til         Sluttklokk         Neste b         Status             Velferds         16.04         00:00:00         16.04         00:00:00         Sjåber         Sendt             Ferie me         11.04         00:00:00         11.04         00:00:00         Sjåber         Sendt             Slett: Fe         11.04         00:00:00         11.04         00:00:00         Sjåber         Sendt             Avspas         04.04         00:00:00         04.04         00:00:00         Godkjent | Annuller         Fraværs         Gyldig         Startklok         Gyldig til         Sluttklokk         Neste b         Status         Brukt           1         Velferds         16.04         00:00:00         16.04         00:00:00         Sjåber         Sendt         1 Dager           1         Ferie me         11.04         00:00:00         11.04         00:00:00         Sjåber         Sendt         1 Dager           1         Slett. Fe         11.04         00:00:00         11.04         00:00:00         Sjåber         Sendt         1 Dager           1         Avspas         04.04         00:00:00         04.04         00:00:00         Godkjent         1 Dager |

Hvis du prøver å endre søknaden før den er godkjent, vil alle feltene være grå dvs. du får ikke endret disse.

| nd og tilbake  | Send og ny                                                                              | 🗙 Avbryt                                                                                       |             |                  |             |          |         | 2,, | ( |
|----------------|-----------------------------------------------------------------------------------------|------------------------------------------------------------------------------------------------|-------------|------------------|-------------|----------|---------|-----|---|
| Kalende        | r Kvoteo                                                                                | versikt Frava                                                                                  | ærssøknader |                  |             |          |         |     |   |
| Fraværs-/fre   | Gyldig fra                                                                              | Startklokkeslett                                                                               | Gyldig til  | Sluttklokkeslett | Neste behan | Status   | Brukt   |     |   |
| Velferdsper    | 16.04.2012                                                                              | 00:00:00                                                                                       | 16.04.2012  | 00:00:00         | Sjåberg Od  | Sendt    | 1 Dager |     |   |
| Ferie med lønn | 11.04.2012                                                                              | 00:00:00                                                                                       | 11.04.2012  | 00:00:00         |             | Godkjent | 1 Dager |     |   |
| Slett: Ferie m | 11.04.2012                                                                              | 00:00:00                                                                                       | 11.04.2012  | 00:00:00         | Sjåberg Od  | Sendt    |         |     |   |
| Avspasering    | 04.04.2012                                                                              | 00:00:00                                                                                       | 04.04.2012  | 00:00:00         |             | Godkjent | 1 Dager |     |   |
|                |                                                                                         |                                                                                                |             |                  |             |          |         |     |   |
| Ferie/delv pe  | 02.04.2012<br>ar Kontrolle                                                              | 00:00:00                                                                                       | 03.04.2012  | 00:00:00         |             | Godkjent | 2 Dager |     |   |
| Ferie/delv pe  | 02.04.2012<br>er Kontrolle                                                              | 00:00:00                                                                                       | 03.04.2012  | 00:00:00         |             | Godkjent | 2 Dager |     |   |
| Perie/delv pe  | 02.04.2012<br>er Kontrolk<br>fravær: Ferie                                              | 00:00:00<br>er<br>; med lønn                                                                   | 03.04.2012  | 00:00:00         |             | Godkjent | 2 Dager |     |   |
| Ferie/delv pe  | 02.04.2012<br>er Kontrolk<br>fravær: Ferie<br>egnelse: ferie<br>dage                    | 00:00:00                                                                                       | 03.04.2012  | 00:00:00         |             | Godkjent | 2 Dager |     |   |
| Ferie/delv pe  | 02.04.2012<br>er Kontrolk<br>e fravær: Ferie<br>Bruka<br>egnelse: ferie<br>dage         | 00:00:00<br>er<br>e med lønn<br>es iht. opptjente<br>bengerettigheter. Ti<br>r. Kvoteregulert. | 03.04.2012  |                  |             | Godkjent | 2 Dager |     |   |
| Perie/delv pe  | 02.04.2012<br>er Kontrolk<br>efravær: Ferie<br>gnelse: ferie<br>dage<br>yldig fra: 11.0 | 00:00:00 er med lønn es iht. opptjente pengerettigheter. Tr r. Kvoteregulert. 4.2012           | 03.04.2012  |                  |             | Godkjent | 2 Dager |     |   |

Du må da vente til søknaden er slettet og så opprette en ny fraværssøknad.

#### Feilmeldinger

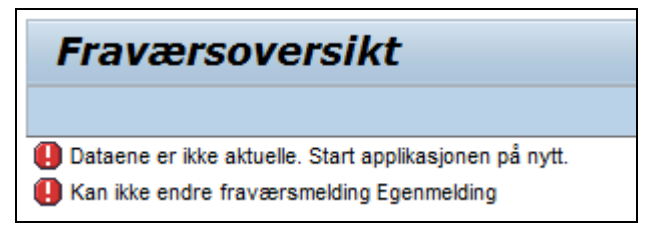

Denne meldingen får du når du står i **Oversikt fraværssøknader** mens noen av dine fraværssøknader blir godkjent eller postert og du så prøver å endre på en fraværssøknad (uten å ha gått ut av **Oversikt fraværssøknader**). Du må da gå til **Oversikt, Arbeidstid** og **Oversikt fraværssøknader** på nytt for å oppdatere bildet. Deretter kan du endre på fraværssøknadene dine.

#### Behandling av fraværssøknad

Når fraværssøknaden din er behandlet vil du motta en e-post med beskjed om søknaden er godkjent eller avvist og eventuelt med en merknad fra godkjenner.

Hvis fraværet ditt er avvist må du gå til **Oversikt fraværssøknader** og behandle den avviste fraværssøknaden. Det er viktig at du behandler avviste søknader slik at arbeidsflyt avsluttes. Som regel skal du slette søknaden. Den kan også endres. Hvis du for eksempel har søkt med feil type fravær kan du endre fraværssøknaden. Du trenger da ikke å opprette en ny fraværssøknad.

I sjeldne tilfeller kan du få e-post om at søknaden din er avvist uten at du finner noe i **Oversikt fraværssøknad**. Det skjer hvis du ved en feil har registrert fraværssøknad og fremmøte/fravær i registrer arbeidstid samme dag. Da må en administrator rette opp i kollisjonen. Hvis realiteten var at du var til stede den dagen du søkte fravær, vil fraværssøknaden din bli "avvist". Men siden du allerede har registrert arbeidstid for den aktuelle dagen, vil du ikke se fraværssøknaden i **Oversikt fraværssøknad**.